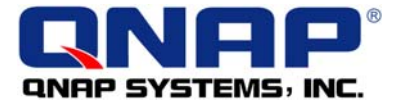

## Test Report of TS-101 Q-RAID 1 and Disaster Recovery Services

## • Summary

QNAP TS-101 offers unique Q-RAID 1 mirroring disk management function for backup of TS-101 data via eSATA or USB port to an external disk. When the internal disk is damaged, the data can be recovered immediately.

This test will demonstrate how Q-RAID 1 mirroring backup function and data recovery can be easily done in a few steps. First, data is backed up from TS-101 to an external SATA disk via the eSATA port. Then verify when TS-101 internal disk fails or data is missing, the data can be accessed by installing the external SATA disk directly to TS-101 or by installing a new disk in TS-101 and restoring the data from external Q-RAID 1 backup disk.

## • Outline

**Step 1: Mirror Station -** Install one hard disk (HDD 1) in TS-101 and externally plug in another SATA hard disk (HDD 2) to execute Q-RAID 1 backup for TS-101.

**Step 2: Disaster Recovery A -** Replace HDD 1 with HDD 2. Test if the backup data is readable and consistent.

**Step 3: Disaster Recovery B -** Replace HDD 2 installed in TS-101 with another new disk (HDD 3). Plug in HDD 2 externally, and test if the backup data can be copied from HDD 2 to HDD 4.

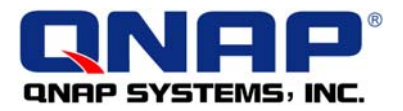

## • Practical Operating Procedure

**Step 1: Mirror Station -** Install one hard disk (HDD 1) into TS-101 and externally plug in another SATA hard disk (HDD 2) to execute Q-RAID 1 backup for TS-101.

1. Enter the TS-101 administration page, click "Administration". Login TS-101 and then go to "eSATA Disk" of "Device Configuration".

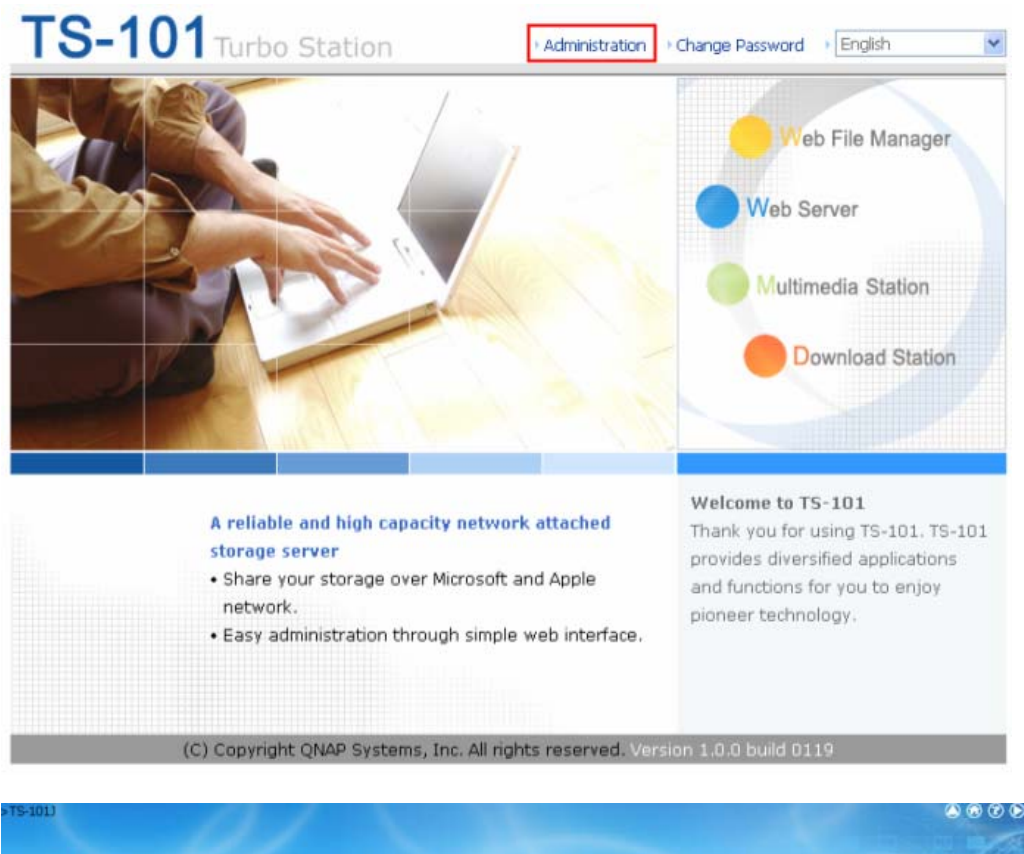

| •TS-101J |                                                                                                    |             |                                                                                                    |
|----------|----------------------------------------------------------------------------------------------------|-------------|----------------------------------------------------------------------------------------------------|
| QNAP     |                                                                                                    |             |                                                                                                    |
| 4        | Quick Configuration<br>Quick step-by-step server setup                                                                                                    | 88          | User Management<br>Users - User Groups - Quota                                                                                                    |
| 50       | System Settings<br>Server Name - Date 8, Time - Fiename Encoding Setting<br>- • View System Settings                                                                                                  |             | Network Share Management<br>Create: Property: Access Control' Delete                                                                                                 |
| -()-     | Network Settings<br>TCP/IP Configuration Microsoft Networking - Apple<br>Networking - Web File Manager - FTP Service -<br>Multimedia Station - Download Station - Web Server<br>View Network Setting: | $\boxtimes$ | System Tools<br>Alert Noblication * Restart/ Shutdown * Hardware<br>Settings * System Update * Change Logo * Remote<br>Replication * Backup/ Restore/ Reset Settings |
|          | Device Configuration<br>SATA Disk · USB Disk · USB Printer                                                                                                    | ┍           | Event Logs<br>Event Logs                                                                                                    |
|          |                                                                                                    |             |                                                                                                    |
| <i>2</i> |                                                                                                    |             |                                                                                                    |

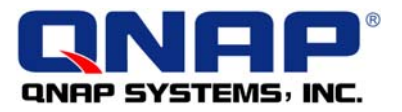

2. Select "Q-RAID 1" under Disk Usage Setting. Click "Apply" to execute Q-RAID 1 formatting and synchronization.

| STS-101J                             | 91 1         |                                                                                                    | 8 0 0                                                                      | ۲ |
|--------------------------------------|--------------|----------------------------------------------------------------------------------------------------|----------------------------------------------------------------------------|---|
| QNAP                                 |              |                                                                                                    |                                                                            |   |
|                                      | \$           | 47 I=0 ->>                                                                                                    |                                                                            | 7 |
| Device Configuration     SATA Disk   | - eSATA Disk |                                                                                                    |                                                                            |   |
| USE Disk<br>USE Pinter<br>ESATA Disk | eSATA DBk 1  | Manufacturer:<br>Model:<br>Total / Free size:<br>Fle System:<br>Status:<br>Format As: EXT 3 ♥<br>Eject:<br>To remove the hardware device, pl<br>system does not show the device a<br>Note: Do NOT unplug the device a<br>Disk: Usage Setting:<br>Data Sharing<br>Q-RAID 1 | ATA<br>HDS722525VLSA80<br><br><br><br><br><br><br><br><br><br><br><br><br> |   |
|                                      |              |                                                                                                    | Apply                                                                      |   |

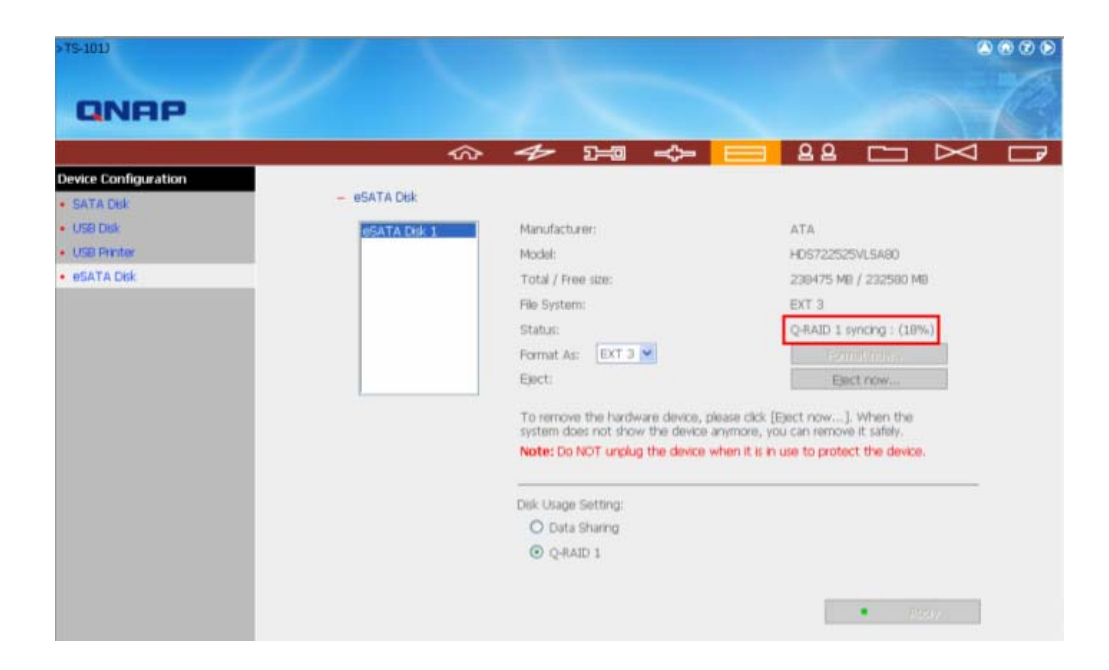

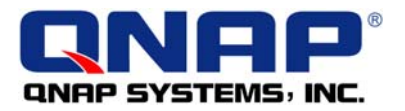

3. When the recovering task finishes, the status of eSATA Disk will become "Ready", which means the mirror station (Q-RAID 1) has been set up successfully.

| STS-1013             |                                |                                                                                                    | A @ V                                                                                                    | 0 |
|----------------------|--------------------------------|----------------------------------------------------------------------------------------------------|----------------------------------------------------------------------------------------------------|---|
| QNAP                 |                                |                                                                                                    |                                                                                                    |   |
|                      | \$                             | • 4 Da 🔶                                                                                                    | 📃 88 🗀 🖂 🗆                                                                                                    | ₽ |
| Device Configuration |                                |                                                                                                    |                                                                                                    |   |
| SATA Dick            | <ul> <li>eSATA Disk</li> </ul> |                                                                                                    |                                                                                                    |   |
| USB Disk             | eSATA Dek 1                    | Manufacturer:                                                                                                    | ATA                                                                                                    |   |
| USB Printer          | 14-2010/01/24/54/51/01/01      | Model:                                                                                                    | HDS722525VLSA80                                                                                                    |   |
| eSATA Disk           |                                | Total / Free size:                                                                                                | 238475 MB / 228119 MB                                                                                               |   |
|                      |                                | File System:                                                                                                    | EXT 3                                                                                                    |   |
|                      |                                | Status:                                                                                                    | Ready                                                                                                    |   |
|                      |                                | Format As: EXT 3 💌                                                                                                | Formation was a                                                                                                    |   |
|                      |                                | Eject:                                                                                                    | Eject now                                                                                                    |   |
|                      |                                | To remove the hardware device, pl<br>system does not show the device a<br><b>Note:</b> Do NOT unplug the device a | lease click [Eject now]. When the<br>inverse, you can remove it safely.<br>when it is in use to protect the device. |   |
|                      |                                | Disk Usage Setting:                                                                                               |                                                                                                    |   |
|                      |                                | O-RAID 1                                                                                                    |                                                                                                    |   |
|                      |                                |                                                                                                    | •                                                                                                    |   |

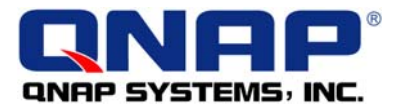

**Step 2: Disaster Recovery A -** Replace HDD 1 with HDD 2. Test if the backup data is readable and consistent.

1. First, check the data in HDD 1.

|       | -           | < ↔                               | U 107 |                        |          | ∎⁄⁄    | \$2      |
|-------|-------------|-----------------------------------|-------|------------------------|----------|--------|----------|
| admin | strator: P  | Adakc/Ban/Company Profile/        |       |                        |          |        |          |
| Compi | any Profile |                                   | Total | 0 folder(s), 9 file(s) |          |        | ~        |
| -     |             | Name                              |       |                        | Stre     | Date   |          |
|       | D           | ICS Lead from David-20050428.ats  |       |                        | 69 KB    | 2005/0 | 4/28 17  |
|       |             | New office information.doc        |       |                        | 24 KB    | 2005/0 | 5/02 17: |
|       | D           | Qnap Company Introduction.ppt     |       |                        | 2,231 KB | 2005/0 | 9/14 08: |
|       | D           | QNAP Company profile.doc          |       |                        | 50 KB    | 2005/0 | 7/12 11: |
|       |             | QNAP_Questionnare.doc             |       |                        | 90 109   | 2005/0 | 9/12 13: |
|       |             | Sales Leads.xls                   |       |                        | 121 83   | 2005/0 | 4/27 15: |
|       |             | Thumbs.db                         |       |                        | 5 KB     | 2005/1 | 0/10 11: |
|       |             | ~\$w office information.doc       |       |                        | 1 100    | 2005/0 | 6/27 13  |
|       |             | 観観 -Qnap Company Introduction.ppt |       |                        | 2,231 KB | 2005/0 | 9/14 08: |

- 2. After turning off TS-101, take out HDD 1 and install HDD 2 in TS-101.
- 3. Turn on TS-101. Go to the administration page and login Web File Manager.

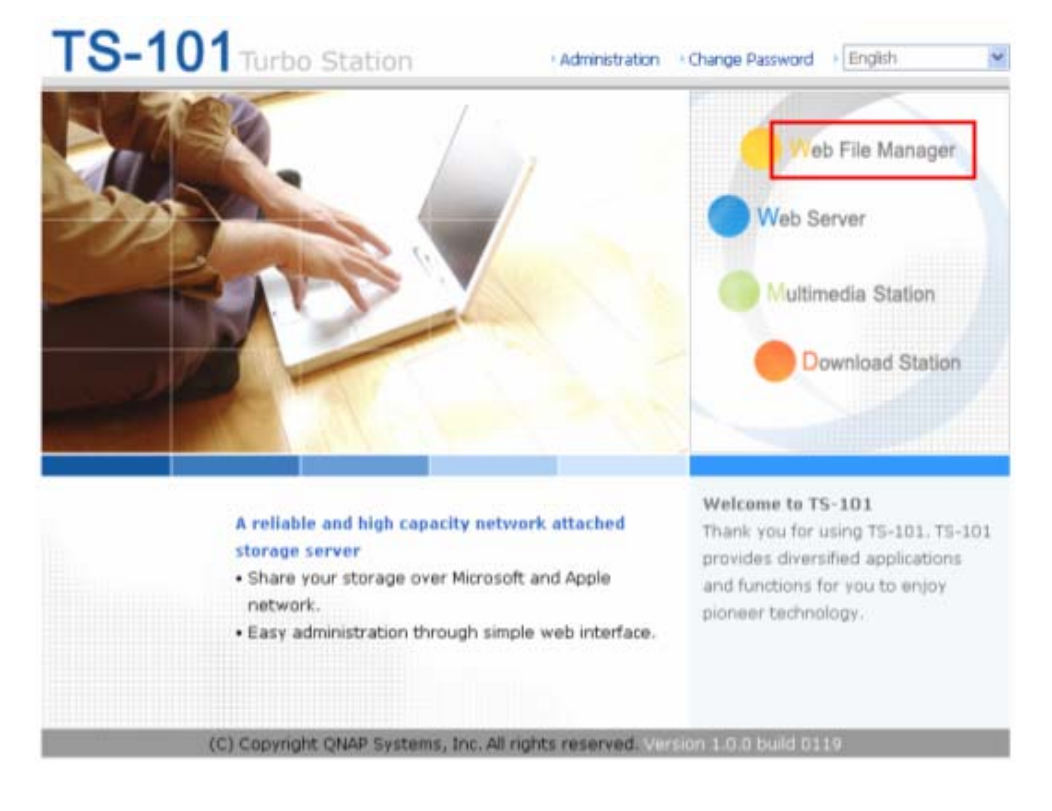

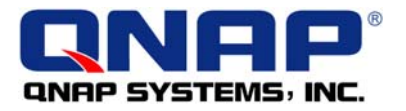

4. Check if the data in HDD 2 is consistent with HDD 1. If yes, it means the function of Mirror Station (Q-RAID 1) does work.

|       | -          | ↓                                 | E= | Gai | × 🗗      | R      | 42         |
|-------|------------|-----------------------------------|----|-----|----------|--------|------------|
| admin | strator: P | ublic/Ben/Company Profile/        |    |     |          |        |            |
| Compa | my Profile | E.                                |    |     |          | △1     | × V        |
|       |            | Name                              |    |     | Stre     | Date   |            |
|       | D          | ICS Lead from David-20050428.xts  |    |     | 69 KB    | 2005/0 | 4/28 17:22 |
|       |            | New office information.doc        |    |     | 24 KB    | 2005/0 | 5/02 17:42 |
|       | D          | Qnap Company Introduction.ppt     |    |     | 2,231 KB | 2005/0 | 9/14 08:45 |
|       |            | QNAP Company profile.doc          |    |     | 50 KB    | 2005/0 | 7/12 11:23 |
|       |            | QNAP_Questionnaire.doc            |    |     | 90 KB    | 2005/0 | 9/12 13:33 |
|       |            | Sales Leads.xls                   |    |     | 121 KB   | 2005/0 | 4/27 15:38 |
|       |            | Thumbs.db                         |    |     | 5 KB     | 2005/1 | 0/18 11:34 |
|       | D          | ~\$w office information.doc       |    |     | 1 KE     | 2005/0 | 5/27 13:49 |
|       |            | 線鋼 -Qnap Company Introduction.ppt |    |     | 2,231 KB | 2005/0 | 9/14 08:45 |

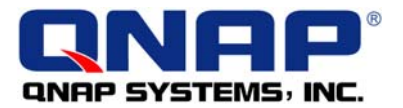

**Step 3: Disaster Recovery B** - Replace HDD 2 installed in TS-101 with another new hard disk (HDD 3). Plug in HDD 2 externally, and test if the backup data can be copied from external HDD 2 to HDD 3.

1. Enter the TS-101 administration page. Go to "eSATA Disk" of "Device Configuration".

| 15-1015 |                                                                                                    |             |                                                                                                    |
|---------|----------------------------------------------------------------------------------------------------|-------------|----------------------------------------------------------------------------------------------------|
| QNAP    | K                                                                                                    |             |                                                                                                    |
| 4       | Quick Configuration<br>Quick step-by-step server setup                                                                                                    | ۵ ۵         | User Management<br>Users - User Goups - Quota                                                                                                    |
| 50      | System Settings<br>Server Name - Date & Time - Filename Encoding Setting<br>- View System Settings                                                                                                    |             | Network Share Management<br>Create: Property: Access Control: Delete                                                                                                  |
| -45-    | Network Settings<br>TCP/IP Configuration : Microsoft Natworking : Apple<br>Networking : Web File Manager : FTP Service :<br>Multimedia Station : Download Station : Web Server -<br>View Network Settings | $\boxtimes$ | System Tools<br>Alert Notification - Restart/ Shutdown - Hardware<br>Settings - System Update - Change Logo - Remote<br>Replication - Backup/ Restore/ Reset Settings |
|         | Device Configuration<br>SATA Disk · USB Disk · USB Printer                                                                                                    | ┍           | Event Logs<br>Event Logs                                                                                                    |
|         |                                                                                                    |             |                                                                                                    |
| 22      |                                                                                                    |             |                                                                                                    |

2. Click "Recover Data".

| >TS-1013                           | 13-1 2       |                                                                                                    | 8 0 0 e                                                                                                    |
|------------------------------------|--------------|----------------------------------------------------------------------------------------------------|----------------------------------------------------------------------------------------------------|
| QNAP                               |              |                                                                                                    |                                                                                                    |
|                                    | \$           | 4 2-11 ->-                                                                                                    | 🔲 º º 🖸 🖂 🗖                                                                                                    |
| Bevice Configuration     SATA Disk | - eSATA Disk |                                                                                                    |                                                                                                    |
| USB Disk                           | ISATA Dik 1  | Manufacturer:                                                                                                    | ATA                                                                                                    |
| USB Printer                        |              | Model:                                                                                                    | HD5722525VL\$480                                                                                                |
| eSATA Disk                         |              | Total / Free size:                                                                                                 | 238475 MB / 228119 MB                                                                                           |
|                                    |              | File System:                                                                                                    | EXT 3                                                                                                    |
|                                    |              | Status:                                                                                                    | Q-RAID 1 disk unmatch                                                                                           |
|                                    |              | Format As: EXT 3 M                                                                                                 | Fernikmen                                                                                                    |
|                                    |              | Eject:                                                                                                    | Eject now                                                                                                    |
|                                    |              | To remove the hardware device, pik<br>system does not show the device a<br><b>Note:</b> Do NOT unplug the device w | use click (Eject now). When the<br>hymore, you can remove it safely.<br>hen it is in use to protect the device. |
|                                    |              | Disk Usage Setting:                                                                                                |                                                                                                    |
|                                    |              | O Data Sharing                                                                                                    |                                                                                                    |
|                                    |              | O Q-RAID 1                                                                                                    |                                                                                                    |
|                                    |              | Recover Data                                                                                                    |                                                                                                    |

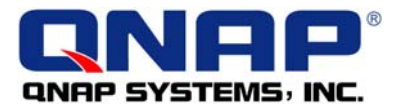

3. Click "OK" to continue. Q-RAID1 will start to recover the data.

| configuration                                                        |                                     |                                                                                                    |                                                                                                    |
|----------------------------------------------------------------------|-------------------------------------|----------------------------------------------------------------------------------------------------|----------------------------------------------------------------------------------------------------|
| Disk                                                                 | - eSATA Disk                        |                                                                                                    |                                                                                                    |
| sk.                                                                  | eSATA Disk 1                        | Manufacturer:                                                                                                    | ATA                                                                                                    |
| nter                                                                 |                                     | Model:                                                                                                    | HD5722525VLSA80                                                                                                    |
| Disk                                                                 |                                     | Total / Free stre:                                                                                                    | 239475 MB / 228119 MB                                                                                                    |
|                                                                      |                                     | File System:                                                                                                    | EXT 3                                                                                                    |
| Minn                                                                 | osoft Internet Explorer             |                                                                                                    | match                                                                                                    |
| (2                                                                   | All data different from the recover | nor disk will be removed from the SATA disk. Are                                                                                                    | you may you want to continue?                                                                                                    |
| 4                                                                    |                                     |                                                                                                    | Here                                                                                                    |
|                                                                      |                                     | 確定 取消                                                                                                    | o the                                                                                                    |
|                                                                      |                                     |                                                                                                    | private you can remove it wholy.                                                                                                    |
|                                                                      |                                     | Note: Do NOT unplug the device wh                                                                                                    | en it is in use to protect the device.                                                                                                    |
|                                                                      |                                     |                                                                                                    |                                                                                                    |
|                                                                      |                                     | Disk: Usage Setting:                                                                                                    |                                                                                                    |
|                                                                      |                                     | O Data Sharing                                                                                                    |                                                                                                    |
|                                                                      |                                     | O Q-RAID 1                                                                                                    |                                                                                                    |
|                                                                      |                                     | Recover Data                                                                                                    |                                                                                                    |
|                                                                      |                                     |                                                                                                    |                                                                                                    |
|                                                                      |                                     |                                                                                                    |                                                                                                    |
|                                                                      |                                     |                                                                                                    | and the second second se                                                                                                    |
| D                                                                    | $\overline{\mathcal{V}}$            | -                                                                                                    | • 1007                                                                                                    |
| NAP                                                                  |                                     | *                                                                                                    | • (0)                                                                                                    |
| NAP                                                                  |                                     |                                                                                                    |                                                                                                    |
|                                                                      | 4                                   | ≁ 2=0 ->-                                                                                                    |                                                                                                    |
|                                                                      | - esata Dek                         | ≁ 2=0 ->>                                                                                                    |                                                                                                    |
| onfiguration<br>Citik                                                | - esata Dek                         |                                                                                                    |                                                                                                    |
| Infiguration<br>Disk<br>At                                           | - esata Dek                         | Manufacturer:                                                                                                    |                                                                                                    |
| Inter<br>Ork                                                         | - esata duk<br>Msata duk 1          | Manufacturer:<br>Model:                                                                                                    |                                                                                                    |
| Infiguration<br>Disk<br>kiter<br>Disk                                | - esata Dek<br>#Gata Dek 1          | Manufacturer:<br>Model:<br>Total / Free size:                                                                                                    | ATA<br>Martor 6/090M0<br>79167 ME / 70231 MB                                                                                                    |
| NRP<br>onfiguration<br>Disk<br>ek<br>kter<br>. Disk                  | - esata Dek<br>#Gata Dek 1          | Manufacturer:<br>Model:<br>Tota / Free stre:<br>File System:                                                                                                    | ATA<br>Martor 6/080M0<br>79167 ME / 70231 ME<br>EXT 3                                                                                                    |
| Infiguration<br>Disk.<br>Bisk<br>A Disk                              | - esata Disk<br>Mgata Disk 1        | Manufacturer:<br>Model:<br>Total / Pree stre:<br>File System:<br>Status:                                                                                                    | ATA<br>Martor 6/090M0<br>79167 MB / 70331 MB<br>EXT 3<br>Recovering Q-RAID 1 : (0%)                                                                                                    |
| NRP<br>onfiguration<br>Citk<br>sk<br>rater                           | - eSATA Disk<br>ISATA Disk 1        | Manufacturer:<br>Model:<br>Total / Free stre:<br>File System:<br>Status:<br>Format As:                                                                                                    | ATA<br>Martor 6Y080M0<br>78167 HB / 70331 MB<br>EXT 3<br>Recovering Q-RAID 1 : (0%)<br>Extransional (0%)                                                                                                    |
| NRP<br>onfiguration<br>Dik<br>Sk<br>riter                            | - esata dek<br>(Sata dek 1          | Manufacturer:<br>Model:<br>Total / Free site:<br>File System:<br>Status:<br>Format As: EXT 3 M<br>Eject:                                                                                                    | ATA<br>Martor 6V080M0<br>79167 MB / 70331 MB<br>EXT 3<br>Recovering Q-RAID 1 : (0%)<br>Extraticon/with<br>Extraticon/with                                                                                                    |
| Infiguration<br>Disk<br>Selection<br>Disk                            | - esata dek<br>Øsata dek 1          | Manufacturer:<br>Model:<br>Total / Free stre:<br>File System:<br>Status:<br>Format As: EXT 3 M<br>Eject:<br>To remove the bardware device. Inte                                                                                                    | ATA<br>Martor 6Y080M0<br>79167 MB / 70331 MB<br>EXT 3<br>Recovering Q-RAID 1 : (0%)<br>E-constroated<br>Ext 2<br>Recovering Q-RAID 1 : (0%)                                                                                                    |
| NRPP<br>Configuration<br>Cide<br>esta<br>Inter<br>A Disk             | - esata dek 1                       | Manufacturer:<br>Model:<br>Total / Free stre:<br>File System:<br>Status:<br>Format As: Ext I I<br>Eject:<br>To remove the hardware device, pla<br>system does not show the device at                                                                                                    | ATA<br>Martor 6Y080M0<br>79167 M6 / 70331 M8<br>EXT 3<br>Recovering Q-RAID 1 : (0%)<br>Entrotorywy<br>Entercovywy                                                                                                    |
| NRPP<br>Configuration<br>Cide<br>este<br>inter<br>A Disk             | - esata dek 1                       | Manufacturer:<br>Model:<br>Total / Pree site:<br>Pie System:<br>Status:<br>Status:<br>Format As: ETT<br>Eject:<br>To remove the hardware device, pie<br>System: does not show the device, pie                                                                                                | ATA<br>ATA<br>Martor 6Y080M0<br>79167 M6 / 70331 M8<br>EXT 3<br>Recovering Q-RAID 1 : (0%)<br>Encorrow<br>Encorrow<br>Encorrow<br>Encorrow<br>Encorrow                                                                                                    |
| NREP<br>Configuration<br>Did:<br>#A:<br>http://www.mitter<br>A. Did: | - esata dek 1                       | Manufacturer:<br>Model:<br>Total / Pree site:<br>Pie System:<br>Status:<br>Status:<br>Format As: ETT<br>Eject:<br>To remove the hardware device, pie<br>System does not show the device, pie                                                                                                 | ATA<br>Martor 6Y080M0<br>79167 MB / 70331 MB<br>EXT 3<br>Recovering Q-RAID 1 : (0%)<br>Extraction<br>Extraction<br>Extra |
| NRPP<br>Configuration<br>Dide<br>este<br>mater<br>& Dide             | - esata dek                         | Manufacturer:<br>Model:<br>Total / Free stre:<br>File System:<br>Status:<br>Format As: EXT 3 S<br>Eyect:<br>To remove the hardware device, pile<br>To remove the hardware device, pile<br>System design to those the device ar<br>Note: Do NOT unplug the device with<br>Disk Usage Setting: | ATA<br>ATA<br>Martor 6V080M0<br>79167 NB / 70331 MB<br>EXT 3<br>RECOVERING QUALID 1 : (0%)<br>EXT 3<br>RECOVERING QUALID 1 : (0%)<br>EXT 3<br>RECOVERING QUALID 1 : (0%)<br>EXT 3<br>RECOVERING QUALID 1 : (0%)<br>EXT 3<br>RECOVERING QUALID 1 : (0%)<br>EXT 3<br>RECOVERING QUALID 1 : (0%)<br>EXT 3<br>EXT 3<br>EXT            |
| NRPP<br>onfiguration<br>Did:<br>ek<br>write:<br>L Did:               | - eSATA Dek                         | Manufacturer:<br>Model:<br>Total / Free stre:<br>File System:<br>Status:<br>Format As: EXT 3 M<br>Eyect:<br>To remove the hardware device, pla<br>To remove the hardware device, pla<br>Note: Do NOT unglug the device with<br>Disk: Usage Setting:<br>Data Sharing                          | ATA<br>Martor 6/080/MG<br>79167 MG / 70331 MB<br>EXT 3<br>RECOVERING QRAID 1 : (0%)<br>Employment<br>Employment<br>Emplo |

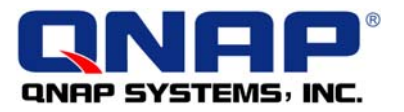

4. When the recovering task finishes, the status of eSATA Disk will become "Ready".

| -75-101)                                                                           |               |                                                                                                    |                                                                                                    |
|------------------------------------------------------------------------------------|---------------|----------------------------------------------------------------------------------------------------|----------------------------------------------------------------------------------------------------|
| QNAP                                                                               |               |                                                                                                    |                                                                                                    |
|                                                                                    |               | 4 Da 🔶                                                                                                    | 🔲 88 🗀 🖂 🕞                                                                                                    |
| Device Configuration<br>• SATA Disk<br>• USB Disk<br>• USB Printee<br>• eSATA Disk | - eSATA Dik 1 | Manufacturer:<br>Model:<br>Total / Pree stre:<br>Pie System:<br>Status:<br>Format As: EXT 3<br>Eject:<br>To remove the hardware device,<br>system does not show the device<br>Note: Do NOT unplug the device<br>Note: Do NOT unplug the device<br>Disk Usage Setting:<br>O Data Sharing<br>@ Q-RAID 1 | ATA<br>Mactor 60'0900MD<br>20167 MB / 70331 MB<br>EXT 3<br>Ready<br>Extension<br>Ext now<br>placet now} When the<br>anymore, you can remove it safety.<br>when it is in use to protect the device. |

5. Follow the procedure of checking data in Step 2, go to "Web File Manager" of TS-101. You will find the data has been recovered completely.

|        | -          | \$                                | N | ŝ | <b>[</b> <del>1</del> ] | (And ) | $\times$ | <b>P</b> | R.      | ¢Ξ         |
|--------|------------|-----------------------------------|---|---|-------------------------|--------|----------|----------|---------|------------|
| admini | strator: P | Ablic/Ben/Company Profile/        |   |   |                         |        |          |          |         |            |
| Compa  | ny Profile | £                                 |   |   |                         |        |          |          |         | <b>V</b>   |
|        |            | Name                              |   |   |                         |        |          | Stre     | Date    |            |
|        | D          | ICS Lead from David-20050428.sls  |   |   |                         |        | 69       | KB       | 2005/0  | /28 17:22  |
|        |            | New office information.doc        |   |   |                         |        | 24       | KB       | 2005/05 | 5/02 17:42 |
|        | D          | Qnap Company Introduction.ppt     |   |   |                         |        | 2,231    | KB       | 2005/0  | 9/14 08:45 |
|        | D          | QNAP Company profile.doc          |   |   |                         |        | 50       | (B)      | 2005/0  | //12 11:23 |
|        |            | QNAP_Questionnaire.doc            |   |   |                         |        | 90       | KB       | 2005/0  | 0/12 13:33 |
|        |            | Sales Leads xls                   |   |   |                         |        | 121      | KB       | 2005/0  | 1/27 15:38 |
|        |            | Thumbs.db                         |   |   |                         |        | 5        | 10       | 2005/10 | /18 11:34  |
|        |            | ~\$w office information.doc       |   |   |                         |        | 1        | KB       | 2005/0  | 5/27 13:49 |
|        | D          | 級制 -Qnap Company Introduction.ppt |   |   |                         |        | 2,231    | KB       | 2005/0  | 0/14 00:45 |